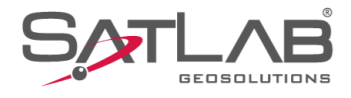

# SATSURV

# SATSURV

## LOCALIZAÇÃO

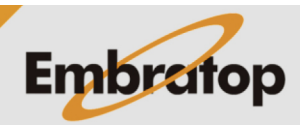

www.embratop.com.br

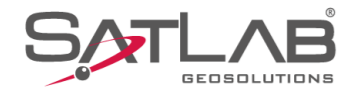

### 1. Importar listas de pontos

| 🧾 UTM.  | txt - Blo | co de Notas |        |                 |       | - | ×      |
|---------|-----------|-------------|--------|-----------------|-------|---|--------|
| Arquivo | Editar    | Formatar    | Exibir | Ajuda           |       |   |        |
| E1;7385 | 5416.4    | 996;3325    | 68.15  | 57;801          | .6971 |   | $\sim$ |
| E2;7385 | 565.0     | 840;3325    | 53.14  | 07;792          | .0148 |   |        |
| E3;7385 | 5703.9    | 826;3325    | 51.29  | 72;796          | .2979 |   |        |
| E4;7385 | 5653.5    | 194;3324    | 40.00  | 92;802          | .2193 |   |        |
| E5;7385 | 5413.4    | 712;3324    | 184.89 | 99 <b>;8</b> 03 | .2864 |   |        |
|         |           |             |        |                 |       |   |        |

**1.** Crie as listas de pontos em **TXT**, neste caso será criada a lista de pontos com coordenadas em UTM e outra lista de pontos com as coordenadas Locais;

|                                                                                             |          |                |      |    | $\sim$ |
|---------------------------------------------------------------------------------------------|----------|----------------|------|----|--------|
| <                                                                                           |          |                |      |    | >      |
| Ln 1, Col 1                                                                                 | 100%     | Windows (CRLF) | UTF- | -8 |        |
|                                                                                             |          |                |      |    |        |
| LOCAL.txt - Bloco                                                                           | de Notas |                | _    |    | ×      |
| <u>Arquivo Editar For</u>                                                                   |          |                |      |    |        |
| E1L;9712.3224;5<br>E2L;9861.0798;5<br>E3L;10000.0000;<br>E4L;9950.8150;4<br>E5L;9710.2504;4 |          |                | ^    |    |        |
| 4                                                                                           |          |                |      |    | × :    |
| Ln 5, Col 4                                                                                 | 100%     | Windows (CRLF) | UTF- | 8  |        |
|                                                                                             |          |                |      |    |        |

**2.** Conecte o coletor de dados ao computador via cabo USB;

**3.** No coletor de dados, selecione a opção **Transferência de arquivo**;

**4.** Acesse a memória interna do coletor pelo computador;

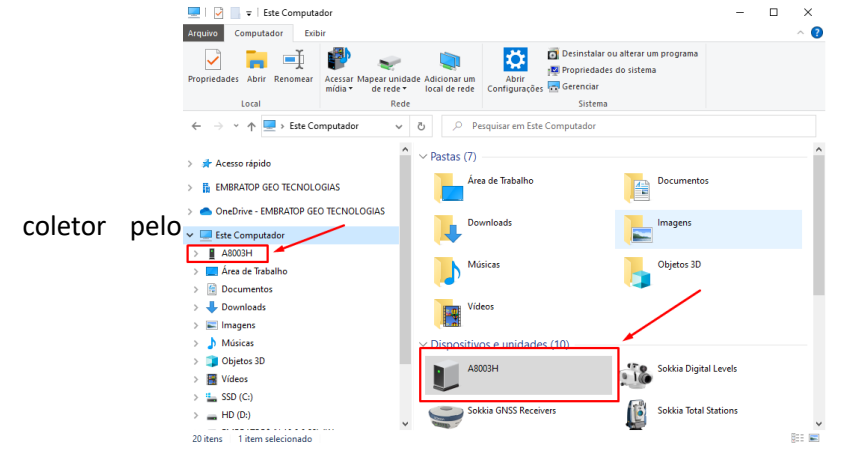

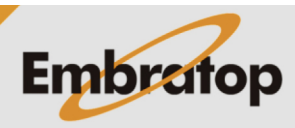

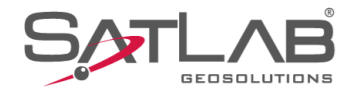

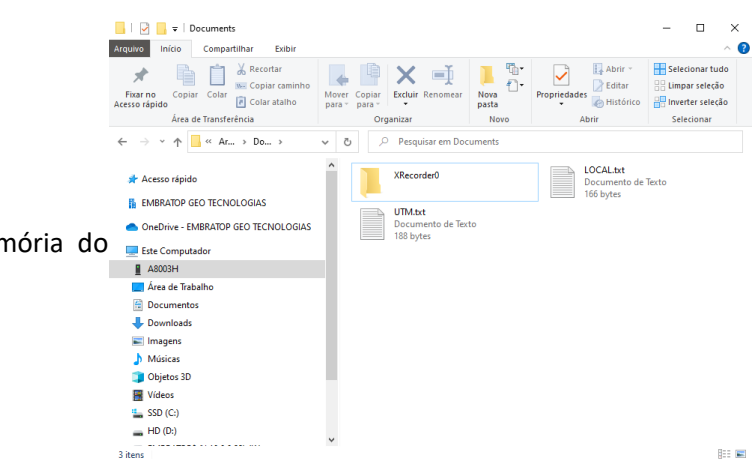

5. Cole o arquivo de coordenadas na memória do Este Computer coletor;

### 1.1 Importar coordenadas UTM

### 1. Abra o Satsurv;

| 2  | . Abra | ou c | rie | um | projeto, | na | aba | Projeto | clique | em |
|----|--------|------|-----|----|----------|----|-----|---------|--------|----|
| Ir | nport  | Dade | o;  |    |          |    |     |         |        |    |

| 17:36           | AÇAÃO 👯             | * ☆ ♥ ∎100%<br>00-40 → RTK Fixo ⊕<br>0,0 /0 |
|-----------------|---------------------|---------------------------------------------|
| Info do projeto | Config do projete   | Sistema de<br>Coordenadas                   |
| Parâmetros      | Pontos              | Galeria Lev                                 |
| Export Dado     | Import Dado         | E-mail                                      |
| Lista Cod.      | Calibração Quad     | +<br>Mais                                   |
|                 | ,                   |                                             |
| Projeto         | 🔊 🐹<br>Disp Medição | Ferramentas                                 |
|                 | •                   | •                                           |

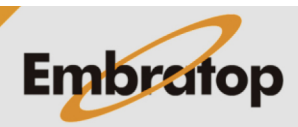

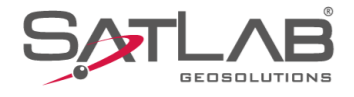

**3.** Caso não tenha o formato do arquivo a ser importado, clique em **Create**;

**4.** Defina o formato do arquivo a ser importado e clique em **OK**;

| ← Import format                                                                        | dado     | * \& ❤ ∎100%<br>Filtro                        |
|----------------------------------------------------------------------------------------|----------|-----------------------------------------------|
| Custom i                                                                               | mport (  | Dutro import                                  |
| Coord TXT.txt<br>Nome NEZ                                                              |          | Ponto Loc                                     |
| Stake Poimplat<br>Nome,N,E,Z,Desc                                                      | te.txt   | Ponto Loc                                     |
| Control Pmplat<br>Nome,N,E,Z,Desc                                                      | e.txt    | Pt Controle                                   |
|                                                                                        | import   | + Create                                      |
|                                                                                        | import   |                                               |
|                                                                                        | •        |                                               |
| 17:39<br>← Edit modelo                                                                 |          | ≵ Ջ ❤ ∎100%                                   |
| nome modelo                                                                            | Por      | ito LocCoord TXT 🛛 🔊                          |
| tipo ponto                                                                             |          |                                               |
|                                                                                        |          | Ponto Loc >                                   |
| nome suffix                                                                            |          | Ponto Loc >                                   |
| nome suffix<br>import conteud                                                          |          | Ponto Loc ><br>.txt ><br>modifi               |
| nome suffix<br>import conteud<br>Nome;N;E;Z                                            |          | Ponto Loc ><br>.txt ><br>modifi               |
| nome suffix<br>import conteud<br>Nome;N;E;Z<br>Ângulo                                  |          | Ponto Loc ><br>.txt ><br>modifi<br>GG:MM:SS > |
| nome suffix<br>import conteud<br>Nome;N;E;Z<br>Ângulo<br>separador                     | ł        | Ponto Loc ><br>.txt ><br>modifi<br>GG:MM:SS > |
| nome suffix<br>import conteud<br>Nome;N;E;Z<br>Ângulo<br>separador<br>format cabeçalho | <b>F</b> | Ponto Loc ><br>.txt ><br>modifi<br>GG:MM:SS > |
| nome suffix<br>import conteud<br>Nome;N;E;Z<br>Ångulo<br>separador<br>format cabeçalho | 4        | Ponto Loc ><br>.txt ><br>modifi<br>GG:MM:SS > |
| nome suffix<br>import conteud<br>Nome;N;E;Z<br>Ångulo<br>separador<br>format cabeçalho | Д        | Ponto Loc ><br>.txt ><br>modifi<br>GG:MM:SS > |

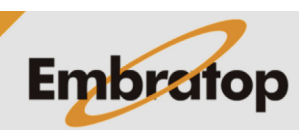

www.embratop.com.br

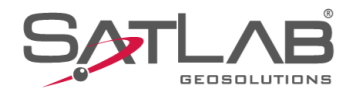

5. Selecione o formato criado e clique em import;

| 17:41 🕲                    |                    |       | *             | \$ \$   | 100%  |
|----------------------------|--------------------|-------|---------------|---------|-------|
| ← Import for               | mat dado           |       |               | Filtr   | 0     |
| Cust                       | tom import         | Ou    | tro impo      | ort     |       |
| Ponto Loc<br>Nome;N;E;Z    | rd TXT.txt         |       |               | Ponto   | Loc   |
| Stake Poi<br>Nome,N,E,Z,I  | mplate.txt<br>Desc |       |               | Ponto   | Loc   |
| Control Pn<br>Nome,N,E,Z,I | nplate.txt<br>Desc |       |               | Pt Conf | trole |
|                            |                    |       | Ŧ             | - Creat | е     |
|                            | in                 | nport |               |         |       |
| -                          |                    | •     |               | ◀       |       |
|                            |                    |       |               |         |       |
| 17:44 (S)                  |                    |       | *             | x 💎     | 100%  |
| ← Diretorio                |                    |       |               |         |       |
| Arq Local                  | Arq WeCha          | at    | Procura       |         |       |
| /sdcard/Dov                | vnload             |       | _             |         |       |
|                            | LOCAL.txt          | Pon   | tos<br>ão txt | UTM.t   | ĸt    |

6. Selecione o arquivo e clique em import;

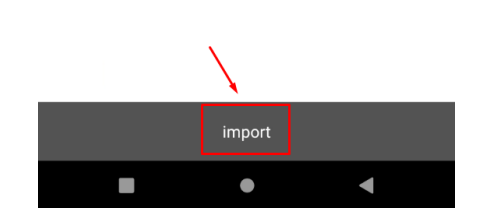

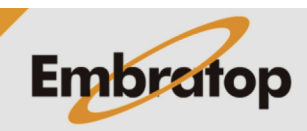

www.embratop.com.br

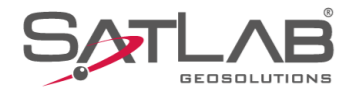

### 7. Na tela Projeto, clique em Pontos;

**8.** Selecione a opção **Todos Pts** para checar os pontos importados.

| 17:47 ⊚<br>≡ LOCAL                | IZAÇAÃO 🌾                | * ☆ ♥ ∎100%<br>00-40 + RTK Fixo ₩<br>0,9 0,0 |
|-----------------------------------|--------------------------|----------------------------------------------|
| Info do proj                      | eto Config do proj       | eto Sistema de<br>Coordenadas                |
| Parâmetro                         | os Pontos                | Galeria Lev                                  |
| Export Date                       | do Import Dado           | D E-mail                                     |
| Lista Cod                         | L. Calibração Qua        | +<br>Adro Mais                               |
| Projeto                           | @ &&<br>Disp Mediçi<br>● | ão Ferramentas                               |
| 17:47<br>← Pontos<br>Todos<br>Pts | V Insira o nom           | ¥ ২ ়ি                                       |
| 🗄 Vsta Cart                       | $\mathbf{X}$             |                                              |
| Nome Pto                          | Ν                        | E                                            |
| E1                                | 7385416,4996             | 332568,1557                                  |
| E2                                | 7385565,0840             | 332553,1407                                  |
| E3                                | 7385703,9826             | 332551,2972                                  |
| E4                                | 7385653,5194             | 332440,0092                                  |
| E5                                | 7385413,4712             | 332484,8999                                  |
|                                   | Sem dados                |                                              |
|                                   |                          |                                              |

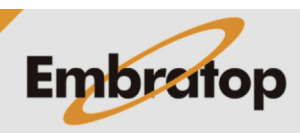

www.embratop.com.br

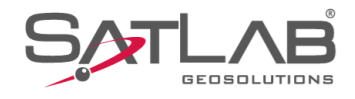

### 1.2 Importar coordenadas Locais

1. Clique em Import Dado;

2. Caso não tenha o formato do arquivo a ser importado, clique em Create;

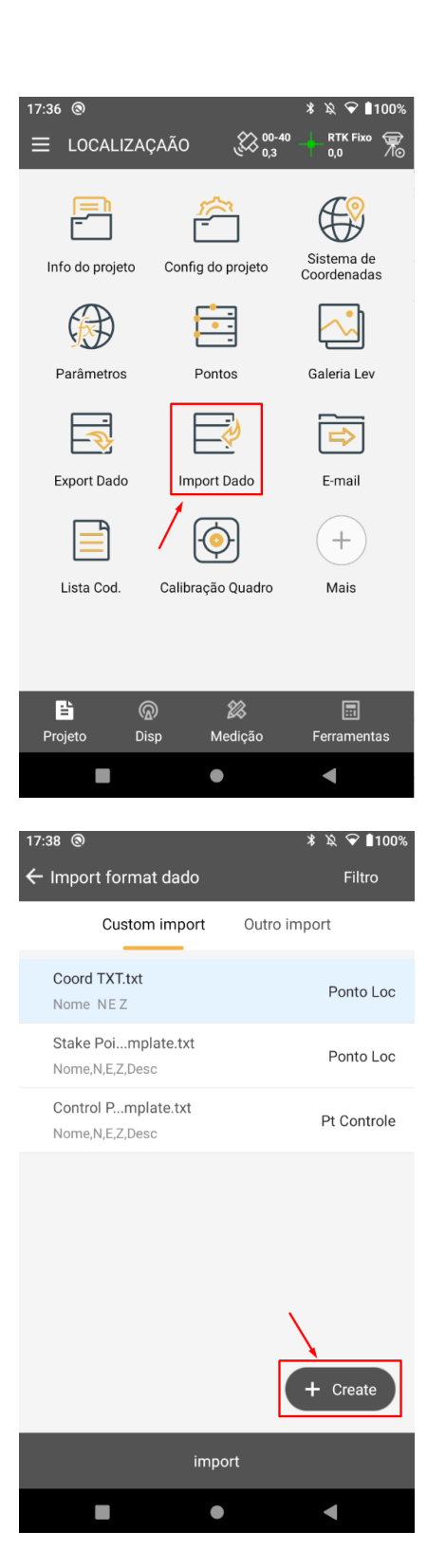

![](_page_6_Picture_5.jpeg)

www.embratop.com.br

![](_page_7_Picture_0.jpeg)

**3.** Defina o formato do arquivo a ser importado e clique em **OK**;

4. Selecione o formato criado e clique em import;

![](_page_7_Picture_2.jpeg)

17:39 🕲

🗲 Edit modelo

nome modelo

tipo ponto

nome suffix

Ângulo

separador

format cabeçalho

 $\leftarrow$  Import format dado

17:41 🕲

import conteud Nome;N;E;Z

;

≵ \Ջ ❤ ∎100%

Ponto Loc ゝ

GG:MM:SS >

∦ ҋ ❤ ∎100%

▼

.txt >

Ponto LocCoord TXT

![](_page_7_Picture_3.jpeg)

www.embratop.com.br

![](_page_8_Picture_0.jpeg)

![](_page_8_Picture_1.jpeg)

5. Selecione o arquivo e clique em import;

![](_page_8_Picture_3.jpeg)

| 13:24 ③        |                   |                 | ا\$ ₪ • 🗣 🖞 73% 🕸 |
|----------------|-------------------|-----------------|-------------------|
| ← I ◀ Loca     | сао               |                 | Mapeando dados    |
| Tipos de cambi | o 🔿 Exportar      | ۲               | Importar          |
|                | /storage/emulated | /0/Documents    |                   |
|                | XRecorder0        | LOCAL.txt       | UTM.txt           |
|                |                   |                 |                   |
|                |                   |                 |                   |
|                |                   |                 |                   |
|                |                   |                 |                   |
|                |                   |                 |                   |
|                |                   |                 |                   |
|                |                   |                 |                   |
|                |                   |                 |                   |
|                |                   |                 |                   |
|                | $\setminus$       |                 |                   |
| All(*.*)       | <b>`</b>          |                 | >                 |
|                | Dados importad    | dos com sucesso | e -               |

**6.** Será mostrada a mensagem de que os dados foram importados com sucesso;

![](_page_8_Picture_6.jpeg)

![](_page_9_Picture_0.jpeg)

8. Retorne à tela inicial do Satsurv e clique em Pontos;

**9.** Clique na aba **Locacao** para checar se os pontos foram importados corretamente;

| I7:47 ⑧<br>≡ LOCALIZA | ¢AÃO الله الم       | * ☆ ❤ ∎100%<br>           |
|-----------------------|---------------------|---------------------------|
| Info do projeto       | Config do projeto   | Sistema de<br>Coordenadas |
| Parâmetros            | Pontos              | Galeria Lev               |
| Export Dado           | / E                 | E-mail                    |
| Lista Cod.            | Calibração Quadro   | +<br>Mais                 |
|                       |                     |                           |
| Projeto D             | 🔊 総<br>Pisp Medição | Ferramentas               |
|                       | •                   | •                         |
| 17:56 @               |                     | * \\ ♀ ∎100%              |
| ← Pontos              |                     | Filtro                    |

| Pts         | Insira o nom | ne de pto p/ busca Q |  |  |  |  |
|-------------|--------------|----------------------|--|--|--|--|
| 🗄 Vsta Cart | E Vsta Cart  |                      |  |  |  |  |
| Nome Pto    | Ν            | E                    |  |  |  |  |
| E2          | 7385565,0840 | 332553,1407          |  |  |  |  |
| E3          | 7385703,9826 | 332551,2972          |  |  |  |  |
| E4          | 7385653,5194 | 332440,0092          |  |  |  |  |
| E5          | 7385413,4712 | 332484,8999          |  |  |  |  |
| E1L         | 9712,3224    | 5013,5560            |  |  |  |  |
| E2L         | 9861,0798    | 5000,2479            |  |  |  |  |
| E3L         | 10000,0000   | 5000,0000            |  |  |  |  |
| E4L         | 9950,8150    | 4888,1320            |  |  |  |  |
| E5L         | 9710,2504    | 4930,265             |  |  |  |  |
|             | Sem dados    | 3                    |  |  |  |  |
|             | •            | •                    |  |  |  |  |

![](_page_9_Picture_5.jpeg)

www.embratop.com.br

![](_page_10_Picture_0.jpeg)

### 2. Realizando o cálculo de Localização

![](_page_10_Picture_2.jpeg)

1. Na tela inicial do Satsurv, clique em Parâmetros;

2. Na tela Calculo de parametros, clique em Tipo e selecione Transformação 2D Helmert;

![](_page_10_Picture_5.jpeg)

![](_page_10_Picture_6.jpeg)

![](_page_11_Picture_0.jpeg)

**3.** Clique em **Adc** para adicionar os pares de pontos Local e UTM que serão associados de forma que o programa possa calcular a Localização;

4. Em Coord. Média (Levantamento) serão indicados

os pontos de coordenadas UTM, clique no ícone para selecionar os pontos da lista;

| 09:45 (3)  |                      | * *        | ▼ ∎100%     |
|------------|----------------------|------------|-------------|
| Calculo    | de parametros        | Comb       | Grafico     |
| Тіро       | Transform            | nacao 2D H | elmert >    |
| Nome Pto   | Base B(°)/N(m)       | Base       | L(°)/E(m) ▶ |
|            |                      |            |             |
|            |                      |            |             |
|            |                      |            |             |
|            |                      |            |             |
|            |                      |            |             |
|            |                      |            |             |
|            |                      |            |             |
|            |                      |            |             |
|            |                      |            |             |
|            |                      |            |             |
|            |                      |            |             |
|            | /                    |            |             |
| + Adc      | Abrir 🛛 🖽            | Salva 🔀    | Calcular    |
|            | •                    | •          |             |
|            |                      |            |             |
| 09:45 🕲    |                      | * Ø        | ❤ ∎100%     |
| ← Info por | ntos                 |            | Salva       |
| O Coord.I  | Média (Levantamento) | -          | <u>, </u>   |
| Nama Dia   |                      | 1          |             |
| Nome Pto   |                      | /_         |             |
| В          | 00:00:00,00000N      |            |             |
|            |                      |            |             |
| L          | 000:00:00,00000E     |            |             |
| н          | 0,0000               |            |             |
| BL         | .н О                 | NEZ        |             |
| () Local(E | lases)               |            | :           |
| N          | 0.0000               |            |             |
| IN         | 0,0000               |            |             |
| E          | 0,0000               |            |             |
|            |                      |            |             |
| Z          | 0,0000               |            |             |
|            |                      |            |             |
|            |                      |            |             |
|            | •                    |            |             |
|            |                      |            |             |

![](_page_11_Picture_5.jpeg)

www.embratop.com.br

![](_page_12_Picture_0.jpeg)

5. Selecione Todos Pts, clique sobre o ponto de interesse;

6. O ponto escolhido será mostrado na tela;

| 09      | 9:53 🕲           |                | * \\$ ❤ ∎1         | 00% |  |  |
|---------|------------------|----------------|--------------------|-----|--|--|
| <b></b> | ← AdcPontos      |                |                    |     |  |  |
| Γ       | Todos            | ✓ Insira o nom | ne de pto p/ busca | a   |  |  |
| L       | Pts<br>Usta Cart |                |                    |     |  |  |
|         | Nome Pto         | Ν              | Е                  |     |  |  |
|         | E1               | 7385416,4996   | 332568,1557        |     |  |  |
|         | E2               | 7385565,0840   | 332553,1407        |     |  |  |
|         | E3               | 7385703,9826   | 332551,2972        |     |  |  |
|         | E4               | 7385653,5194   | 332440,0092        |     |  |  |
|         | E5               | 7385413,4712   | 332484,8999        |     |  |  |
|         | E1L              | 9712,3224      | 5013,5560          |     |  |  |
|         | E2L              | 9861,0798      | 5000,2479          |     |  |  |
|         | E3L              | 10000,0000     | 5000,0000          |     |  |  |
|         | E4L              | 9950,8150      | 4888,1320          |     |  |  |
|         | E5L              | 9710,2504      | 4930,2652          |     |  |  |
|         |                  | •              | •                  |     |  |  |

| 09:54 🕲    |                    |     | * \$ \$ | 100%     |
|------------|--------------------|-----|---------|----------|
| ← Info por | ntos               |     |         | Salva    |
| Ø Coord.I  | Média (Levantament | o)  | } :=    | <u>}</u> |
| Nome Pto   | E1                 |     |         | X        |
| N          | 7385416,4996       |     |         |          |
| Е          | 332568,1557        |     |         |          |
| Z          | 801,6971           |     |         |          |
| O BL       | .H                 | NEZ |         |          |
| Local(E    | Bases)             |     |         | =        |
| Ν          | 0,0000             |     |         |          |
| E          | 0,0000             |     |         |          |
| Z          | 0,0000             |     |         |          |
|            |                    |     |         |          |
|            |                    |     |         |          |
|            | •                  |     |         |          |
|            |                    |     |         |          |

![](_page_12_Picture_4.jpeg)

www.embratop.com.br

![](_page_13_Picture_0.jpeg)

7. Na opção Local(Bases), clique no ícone impara selecionar o ponto de coordenadas Locais correspondentes ao ponto UTM selecionado anteriormente;

**8.** Na aba **Bases**, selecione o ponto de coordenadas Locais que correspondem ao ponto de coordenadas UTM previamente escolhido;

| 09:54 🕲                                                                                                    |                                                   | * \& ❤ ∎1                           | 00%   |
|----------------------------------------------------------------------------------------------------|---------------------------------------------------|-------------------------------------|-------|
| ← Info pontos Salva                                                                                                    |                                                   |                                     | lva   |
| O Coord.N                                                                                                    | lédia (Levantamento)                              | I = I                               | R     |
| Nome Pto                                                                                                    | E1                                                | >                                   | <     |
| Ν                                                                                                    | 7385416,4996                                      |                                     |       |
| E                                                                                                    | 332568,1557                                       |                                     |       |
| Z                                                                                                    | 801,6971                                          |                                     |       |
| ⊖ BL                                                                                                    | H (                                               | • NEZ                               |       |
| Local(B) B Cocal(B) Cocal(B) Coca | ases)                                             | •                                   | -k    |
| N                                                                                                    | 0,0000                                            | 1                                   |       |
| E                                                                                                    | 0,0000                                            |                                     |       |
| z                                                                                                    | 0,0000                                            |                                     |       |
|                                                                                                    |                                                   |                                     |       |
|                                                                                                    |                                                   |                                     |       |
|                                                                                                    | •                                                 | •                                   |       |
| 00:55                                                                                                    |                                                   | <b>१</b> % Ω <b>।</b> 1             | 00%   |
| ← AdcPont                                                                                                    | tos                                               |                                     | 00 /0 |
| Todos<br>Pts                                                                                                    | ✓ Insira o nom                                    | ne de pto p/ busca 🤇                | 2     |
| 🔠 Vsta Car                                                                                                    | t                                                 |                                     |       |
| Nome Pto                                                                                                    | Ν                                                 | E                                   |       |
| E1                                                                                                    | 7385416,4996                                      | 332568,1557                         |       |
| E2                                                                                                    | 7385565,0840                                      | 332553,1407                         |       |
| E3                                                                                                    | 7385703,9826                                      | 332551,2972                         |       |
| E4                                                                                                    | 7385653,5194                                      | 332440,0092                         |       |
| E5                                                                                                    | 7385413,4712                                      | 332484,8999                         |       |
|                                                                                                    |                                                   | 5013 5560                           |       |
| E1L                                                                                                    | 9712,3224                                         | 0010,0000                           |       |
| E1L<br>E2L                                                                                                    | 9712,3224<br>9861,0798                            | 5000,2479                           |       |
| E1L<br>E2L<br>E3L                                                                                                    | 9712,3224<br>9861,0798<br>10000,0000              | 5000,2479<br>5000,0000              |       |
| E1L<br>E2L<br>E3L<br>E4L                                                                                                    | 9712,3224<br>9861,0798<br>10000,0000<br>9950,8150 | 5000,2479<br>5000,0000<br>4888,1320 |       |

![](_page_13_Picture_4.jpeg)

www.embratop.com.br

![](_page_14_Picture_0.jpeg)

**9.** Ambos os pontos escolhidos serão exibidos na tela, clique em **Salva** para adicionar a associação ao cálculo;

| 09:57 ⊚<br>← Info por | tos                  | ∦ ম্ব ❤ ∎100%<br>─── Salva |
|-----------------------|----------------------|----------------------------|
| Ø Coord.M             | lédia (Levantamento) | 🚸 🗄 😥                      |
| Nome Pto              | E1                   | ×                          |
| Ν                     | 7385416,4996         |                            |
| E                     | 332568,1557          |                            |
| z                     | 801,6971             |                            |
| O BL                  | H I                  | NEZ                        |
| Local(B               | ases)                | :==                        |
| N                     | 9712,3224            |                            |
| E                     | 5013,556             |                            |
| z                     | 801,697              |                            |
|                       |                      |                            |
|                       | •                    | •                          |
|                       |                      |                            |
| 09:57 🕲               |                      | ∦ ì& ❤ ∎100%               |
| ← Calculo             | de parâmetros        | Comb Gráfico               |
| Tipo                  | Transform            | nacao 2D Helmert 💙         |
| Nome Pto              | Base B(°)/N(m)       | Base L(°)/E(m) ▶           |
| ✓ E1                  | 7385416,4996         | 332568,1557                |
|                       |                      |                            |

**10.** A associação realizada será adicionada ao cálculo, clique em **Add** novamente para adicionar novas associações de pontos UTM e Locais;

![](_page_14_Picture_4.jpeg)

![](_page_14_Picture_5.jpeg)

www.embratop.com.br

![](_page_15_Picture_0.jpeg)

**11.** Repita os passos **4** ao **9** para todos os pontos desejados;

![](_page_15_Picture_2.jpeg)

| 09:58 ම * ¾ ♀ ∎100%<br>← Info pontos Salva |                  |    |
|--------------------------------------------|------------------|----|
| 🖉 Coord.Média (Levantamento) 🛛 🔅 📴         |                  |    |
| Nome Pto                                   | E2               | ×  |
| В                                          | 23:37:54,82356S  |    |
| L                                          | 046:38:29,43583W |    |
| н                                          | 792,0148         |    |
| BLH NEZ                                    |                  |    |
| Local(Bases)                               |                  | := |
| Ν                                          | 9861,0798        |    |
| E                                          | 5000,2479        |    |
| z                                          | 792,015          |    |
|                                            |                  |    |
|                                            |                  |    |
|                                            | • •              |    |

| 09:59        | 0      |                 | ≭ ኳ ❤ ∎100%        |
|--------------|--------|-----------------|--------------------|
| ← Ca         | alculo | de parâmetros   | Comb Gráfico       |
| Tipo         |        | Transform       | nacao 2D Helmert ゝ |
| Nom          | e Pto  | Base B(°)/N(m)  | Base L(°)/E(m) 🕨   |
| $\checkmark$ | E1     | 7385416,4996    | 332568,1557        |
| $\checkmark$ | E2     | 23:37:54,82356S | 46:38:29,43583W    |
| $\checkmark$ | E3     | 23:37:50,30806S | 46:38:29,44458W    |
| $\checkmark$ | E4     | 23:37:51,90677S | 46:38:33,39126W    |
| $\checkmark$ | E5     | 23:37:59,72615S | 46:38:31,90485W    |
|              |        |                 |                    |
|              |        |                 |                    |
|              |        |                 |                    |
|              |        |                 |                    |

![](_page_15_Picture_5.jpeg)

**13.** Serão mostrados os valores aplicados aos pontos para a realização da Localização, onde:

**DN(m)**: é o valor da translação no eixo Norte aplicado aos pontos UTM;

![](_page_15_Picture_8.jpeg)

![](_page_16_Picture_0.jpeg)

**DE(m)**: é o valor da translação no eixo Leste aplicado aos pontos UTM;

**Rotação:** é o valor do ângulo da rotação aplicada aos pontos UTM;

Escala: é o valor da escala aplicada aos pontos UTM;

**Max Hrms:** é o valor máximo de erro horizontal encontrado no cálculo da Localização entre todos os pontos usados no cálculo.

Clique em **Aplicar** para que os valores sejam aplicados aos pontos;

14. O Satsurv retornará para a tela inicial;

![](_page_16_Picture_7.jpeg)

![](_page_16_Picture_8.jpeg)

![](_page_17_Picture_0.jpeg)

10:03 🕲 \$ 🕱 😪 ∎100% ← Coletar Dados LOCALIZAÇAÃO RTK Fixo <sup>00-40</sup>
 <sub>1,0</sub>
 <sup>00-40</sup>
 <sup>00-40</sup>
 X Alvo H 2,0000 Bastao(P) pt0 Nome V 🖸 🖻 Código -N ₀E3L 4L m. e2L â s \_E5L\_E1L 3D i  $\hat{\sim}$  $\approx$ N:9951,345 E:4888,355 Z:800,318 σ:0,000 σ:0,000 σ:0,000 . . ullet◄

**15.** Vá à tela de medição para certificar-se que o receptor está, a partir de agora, se posicionando sobre o plano topográfico local.

![](_page_17_Picture_3.jpeg)